## **HR Connect - process overview**

### **STAGE 1**

Manager inputs final calibrated rating and submits it for their team member to review and acknowledge

Click on 'My Contribution', 'Performance Lifecycle' and select the 'Senior Manager End of Year Review 23/24' lifecycle from the left-hand-side of the screen, then generate the 'Senior Manager Calibrated Review Form'. Please input the final calibrated rating agreed at the ULT calibration meeting, tick the 'Confirmed' box, then click on 'Summary' followed by the 'Submit' button.

# STAGE 2

**Colleague** receives an email notification to review and acknowledge their Calibrated Rating

Within the Reviews Lifecycle, click 'Senior Manager End of Year Review 23/24' and the 'Final Calibrated Acknowledgement' box will appear. Please add any comments you may wish to make and tick the 'Confirmed' box. Once complete, click 'Save' , and then 'Summary' button. Once you are back on the summary page, click 'Submit' and 'Ok'.

An email will be sent to your manger to let them know you have completed your step in the process.

#### **STAGE 3**

Manager performs the final submission, once they receive an email that the calibrated rating is acknowledged by their team member

Click on 'My Contribution',

'Performance Lifecycle' and select the 'Senior Manager End of Year Review 23/24' lifecycle from the left-hand-side of the screen. Navigate to the 'Final Submission' section and ensure that you read through the instructions on this page by ticking the 'Confirmed' box. To save and submit the form, click on 'Save', then on 'Summary' followed by 'Submit' button.

### **STAGE 4**

Colleague receives an email notification to let them know they can view their final calibrated rating

Process Completed.